# **Dropbox Instructions**

**Internal Mt. SAC Users**: Login to your portal at myportal.mtsac.edu and click on the Employee tab then scroll to the bottom of the page under Dropbox Service. Click on Drop-Off (upload) a file for a Mt. SAC user.

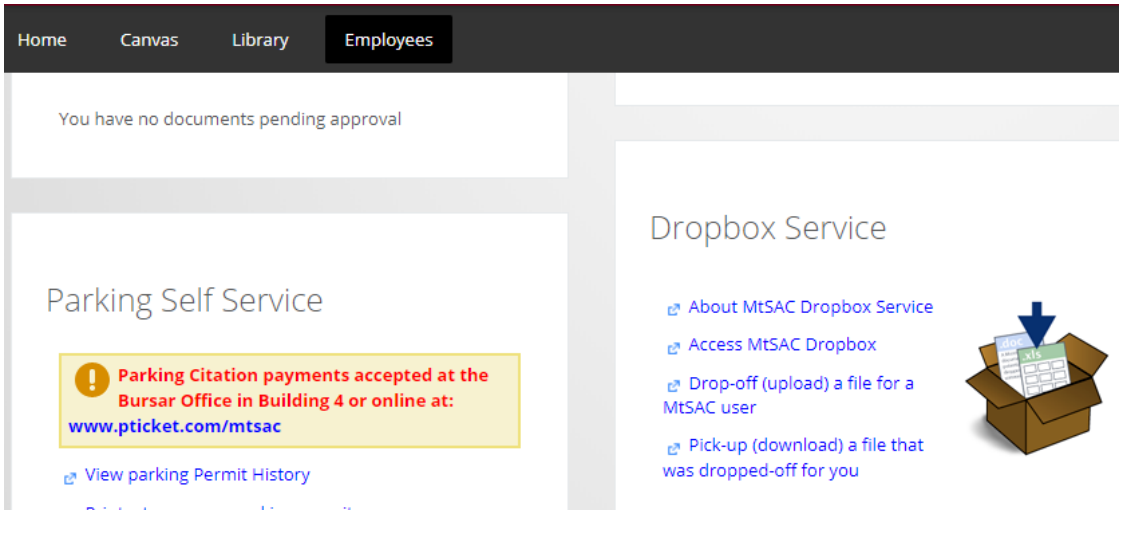

#### Click on Login and enter your credentials again

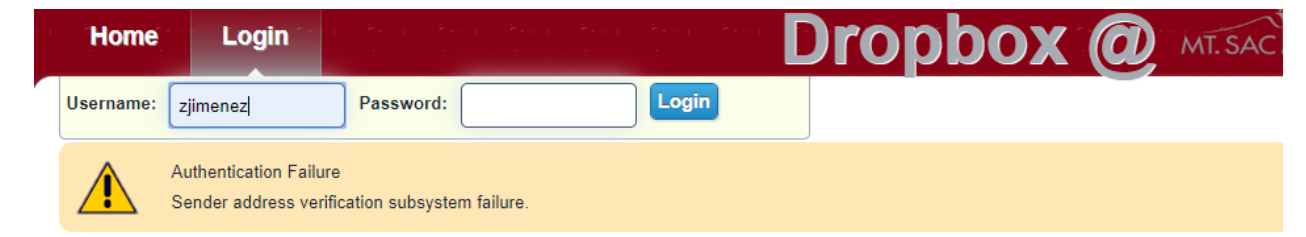

## Click on Drop-off (upload) a file for someone else

| Home         | Inbox         | Outbox         | Logout | A-war<br>A-war |
|--------------|---------------|----------------|--------|----------------|
|              |               |                |        |                |
| You may perf | orm the follo | wing activitie | s:     |                |

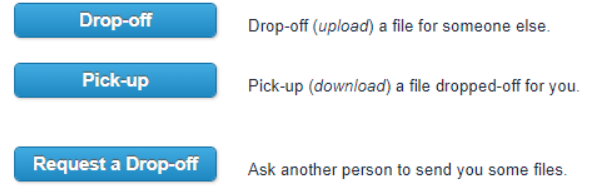

## Enter your organization then click on next

| f vou have been given a "Re | quest Code" enter it here and click "Next".       |   |
|-----------------------------|---------------------------------------------------|---|
| Request Code:               |                                                   | _ |
| f you do not have a "Reques | t Code" please provide the following information: |   |
| Your name:                  | Jimenez, Zaira                                    |   |
| Your organization:          | Mt. San Antonio College - Human Resources         |   |
|                             |                                                   |   |

Click on "To:" to add the recipient's email you want to send files to. Then click "choose file" to attach files. Finally click on "Drop off Files"

|                                                                                                    | -            | Cond a mail managed to reginight       | •                                |
|----------------------------------------------------------------------------------------------------|--------------|----------------------------------------|----------------------------------|
|                                                                                                    |              | Send an email to me when the receipted | s<br>inient nicks un the file(s) |
| To:                                                                                                    |              |                                        | ipient piene up the metor        |
| 0                                                                                                    |              |                                        |                                  |
| Short note to the Recipients                                                                                          |              |                                        |                                  |
|                                                                                                    |              |                                        |                                  |
|                                                                                                    |              |                                        |                                  |
|                                                                                                    |              |                                        |                                  |
|                                                                                                    |              |                                        |                                  |
| Choose the File(s) you would like to uplo                                                                             | pad          |                                        |                                  |
| Choose the File(s) you would like to uplc<br>File 1: Choose File No file chosen                                       | ad           | ×                                      |                                  |
| Choose the File(s) you would like to uplo<br>File 1: Choose File No file chosen<br>File 2: Choose File No file chosen | Description: | ×××                                    |                                  |

Drop off Files

You will receive an email from the Dropbox as receipt you sent files.

|            | Thu 3/26/2020 3:11 PM<br>MtSAC Dropbox <noreply_dropbox@mtsac.edu><br/>[MtSAC Dropbox] Jimenez, Zaira has dropped off a file for you<br/>, Daniel</noreply_dropbox@mtsac.edu> |
|------------|----------------------------------------------------------------------------------------------------|
| This is an | automated message sent to you by the MtSAC Dropbox service.                                                                                                    |
| Jimenez,   | Zaira ( <u>zjimenez@mtsac.edu</u> ) has dropped-off a file for you.                                                                                                    |

IF YOU TRUST THE SENDER, and are expecting to receive a file from them, you may choose to retrieve the drop-off by clicking the following link (or copying and pasting it into your web browser):

#### External Users: https://dropbox.mtsac.edu/

Click on Drop-off, make sure you have the email of the Mt. SAC employee you are sending your hire documents to. Complete "Information about the Sender" and click on Send confirmation.

|                                                                                                    | Home Exatinh (US) MT. SAC                                                                                    |
|----------------------------------------------------------------------------------------------------|----------------------------------------------------------------------------------------------------|
| Home Login English (US) MT. SAC I<br>MtSAC Username: Password: Login                                                                                                    |                                                                                                    |
|                                                                                                    | Information about the Sender                                                                                 |
| If you are a MtSAC user, you should login above to avoid having to verify your email address,<br>and be able to drop-off files to nor-MtSAC users.                                                                                                    | Have you been given a 'Request Code'? Yes No                                                                 |
| Anyone may perform the following activities:                                                                                                    | Your name:                                                                                                   |
| Durs of the Durs of United a file for a 10010 mm (mm) and ratio and a fi                                                                                                    | Your organization:                                                                                           |
| Drop-ort (upload) a file for a MISAU user (email verification required).                                                                                                    | Your email address:                                                                                          |
| Pick-up Pick-up (download) a file dropped off for you.                                                                                                    | I now need to send you a confirmation email.<br>When you get it in a minute or two, click on the link in it. |
| MtSAC users: you may login with your username and password and send files to anyone, in or out of MtSAC.                                                                                                    | Send confirmation                                                                                            |
| Non-WISAC users: you cannot log in, but can still send riles to MISAC users if you know their email address. Start by clicking the Unop-orr<br>button.<br>MISAC users who wish someone outside MISAC to send them files, can make it a lot easier for them by logging in and clicking 'Request a |                                                                                                    |
| Drop-off. That saves the other person having to prove who they are. The request created will be valid for 7 days.                                                                                                    | Version 6-0-1   Copyright © 2021 ZendTo   About dropbox.mtsac.edu                                            |
| How secure is dropbox.mtsac.edu?                                                                                                    | rise acrine is jownedo u) a copy of zerorio                                                                  |
| Glass are automatically delated from dropboy retracted ut 1d days after you unload them                                                                                                    |                                                                                                    |
| • глез аге аммлайчайу челеси полногородоклизаецеми на чарз анел уой фроай шель.                                                                                                    |                                                                                                    |
| Version 6.0-1   Copyright © 2021 ZendTo   About dropbox.mtsac.edu                                                                                                    |                                                                                                    |